DRAKT DRAKT DRAFT DRAF UM10408\_1 DAC1x08 demonstrator: Demonstration board for DAC1x08D CDAC1x08L User manual

- 78467 D

Rev. 01.5 — 29 july 2010

#### **Document information**

| Info     | Content                                                                                                    |
|----------|----------------------------------------------------------------------------------------------------|
| Keywords | JESD204A, PCB2064-3, PCB2064-4.0, Demonstration board, DAC, Labview, DAC1408D, DAC1208D, DAC1008D                                 |
| Abstract | This document describes the use of DAC1x08D Demonstrator for the JESD204A-compliant digital-to-analog DAC1x08D converters family. |

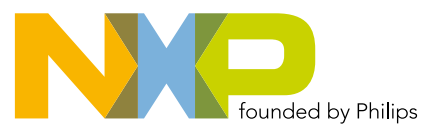

#### **NXP Semiconductors**

## Demonstration Board for DAC1x08D OPAR

M1040

#### **Revision history**

|          |            | Demonstration Board for DAC1x08D                                |
|----------|------------|-----------------------------------------------------------------|
|          |            | ORAN ORAN ORAN ORAN O                                           |
| Revision | n history  | Op Op Op                                                        |
| Rev      | Date       | Description                                                     |
| 1.5      | 2010-07-29 | This document applies also to DAC1008D and DAC1208D demo board. |
| 1.4      | 2010-05-05 | Discrepancies fix and troubleshooting topic added.              |
| 1.3      | 2010-03-10 | Update to V2.2 labview software                                 |
| 1.2      | 2010-02-01 | Update jumper settings                                          |
| 1.1      | 2010-01-18 | Marcom campaign II release. 64K FPGA option added.              |
| 1.0      | 2009-11-25 | New demoboard for HVQFN64 package. Reference is PCB2064-3.0     |
| 0.3      | 2009-07-03 | Update on clocks and on PCB2064-2.0                             |
| 0.2      | 2009-06-11 | Update                                                          |
| 0.1      | 2009-01-29 | Initial version.                                                |

#### **Contact information**

For additional information, please visit: <u>http://www.nxp.com</u>

For sales office addresses, please send an email to: salesaddresses@nxp.com

UM10408\_1

#### 1. Introduction

#### 1.1 Setup overview

Fig 1 presents the connections to measure DAC1x08D Demonstrator.

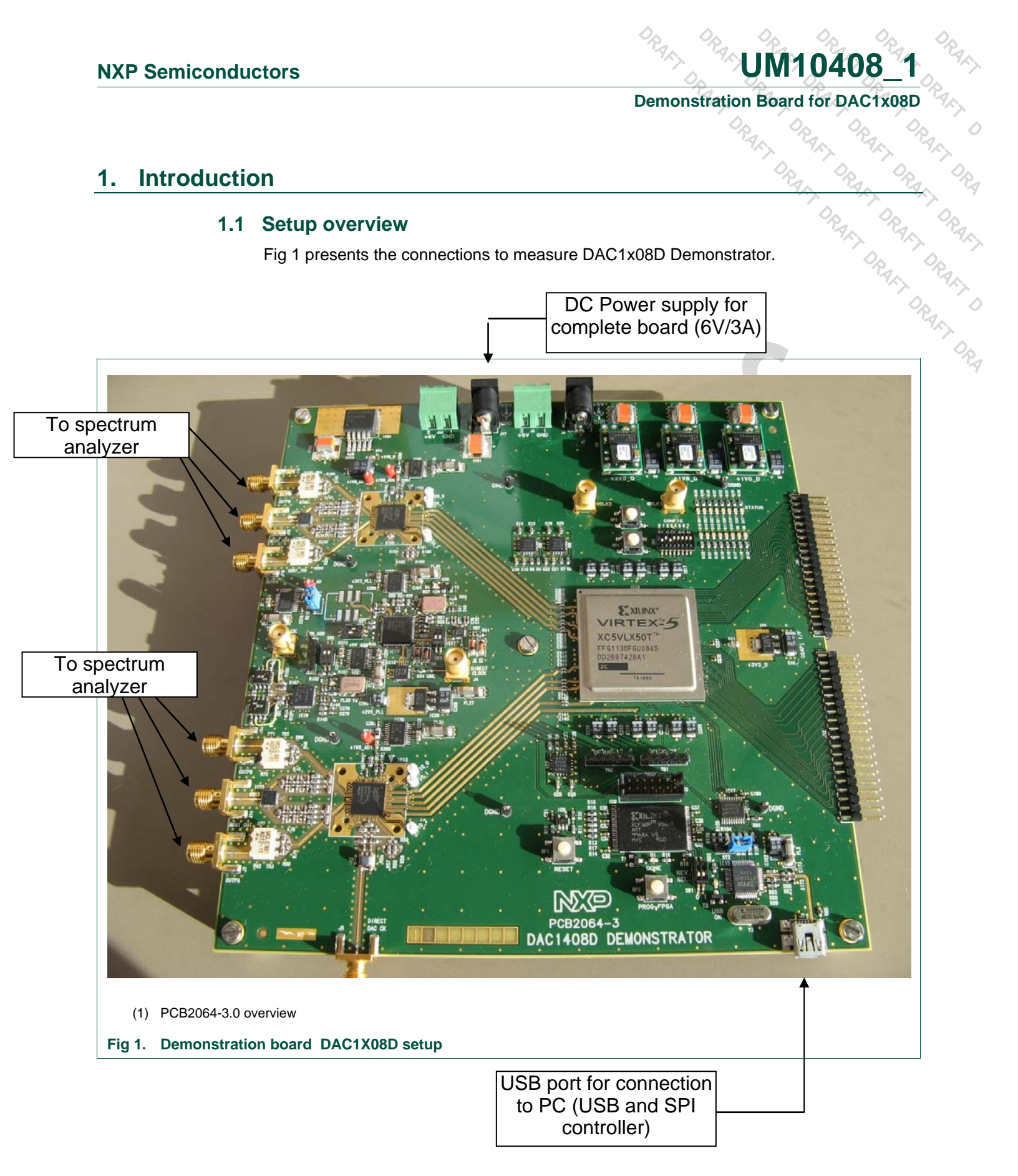

User manual

M10408

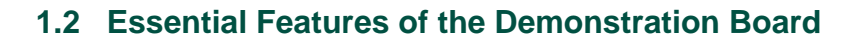

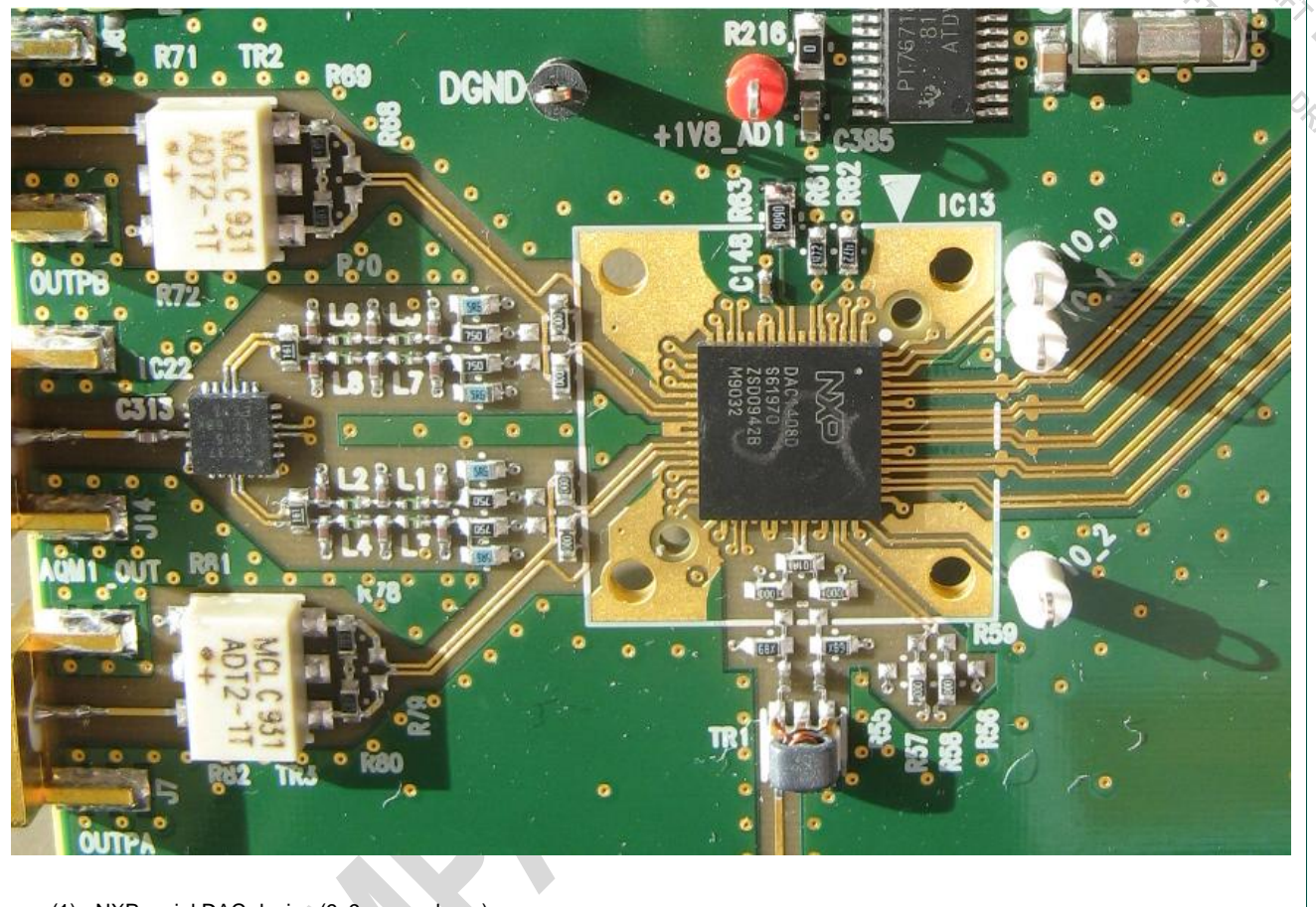

(1) NXP serial DAC device (9x9mm package)

Fig 2. DAC1X08D with 4 lanes in pairs of CML compliant differential

Fig 2 shows the DAC1x08D in its environment. The input is a series CML connection capable of sustaining a throughput rate of 3.125Gsps as specified by the JESD204A standard.

The output is connected to a transformer and then to an SMA output. Alternatively, an analog quadrature modulator can be used by means of de-soldering/soldering 0 ohms resistors.

The logic device Field Programmable Gate Array (FPGA) is connected to the DAC1x08D via 4 Lanes with each lane in differential CML referenced to the positive supply. Moreover a synchronization signal, SYNC, is routed in differential also, between the FPGA and the DAC1x08D.

**UM10408** 

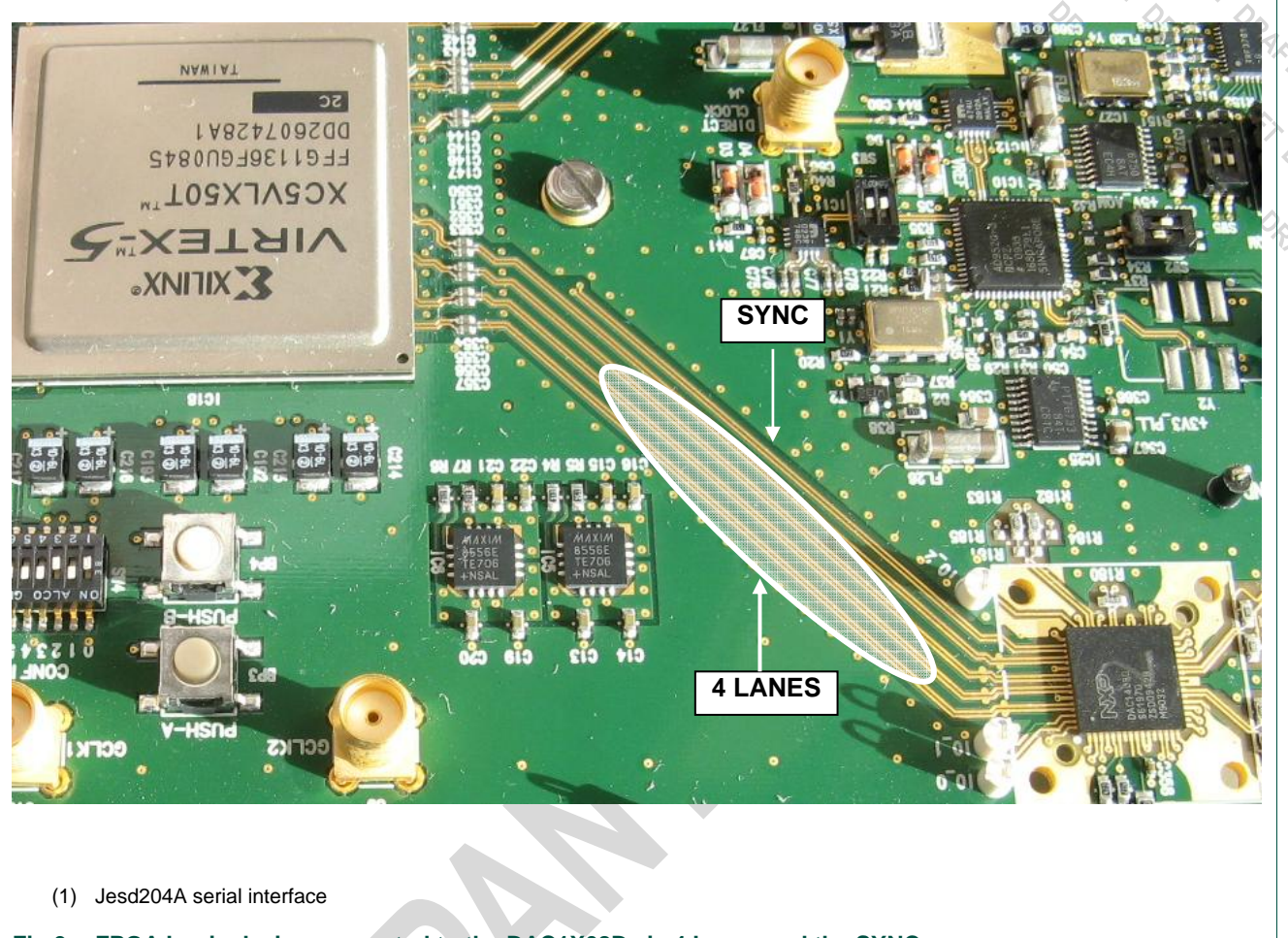

Fig 3. FPGA Logic device connected to the DAC1X08D via 4 Lanes and the SYNC

The board contains also a flash memory as shown in Fig. 4, to store the configuration file of the FPGA. This flash memory is loaded automatically into the logic device at start up. After the bit-stream has downloaded into the FPGA, the diode D1 lights up indicating that everything has went well.

M10408

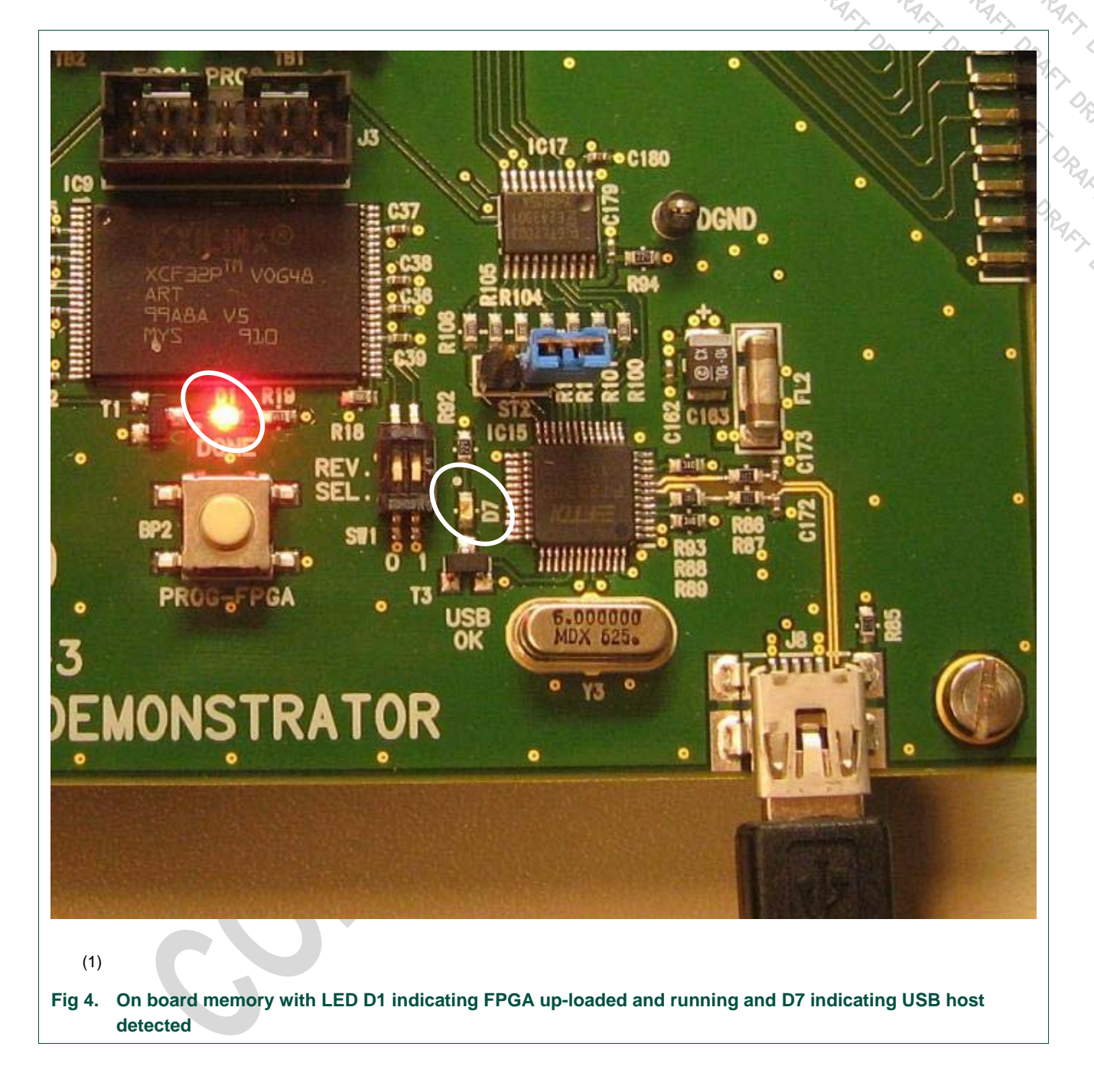

Furthermore, after connecting the USB port and installing the driver, the LED D7 indicates that the USB host has been detected and is up and running.

M104

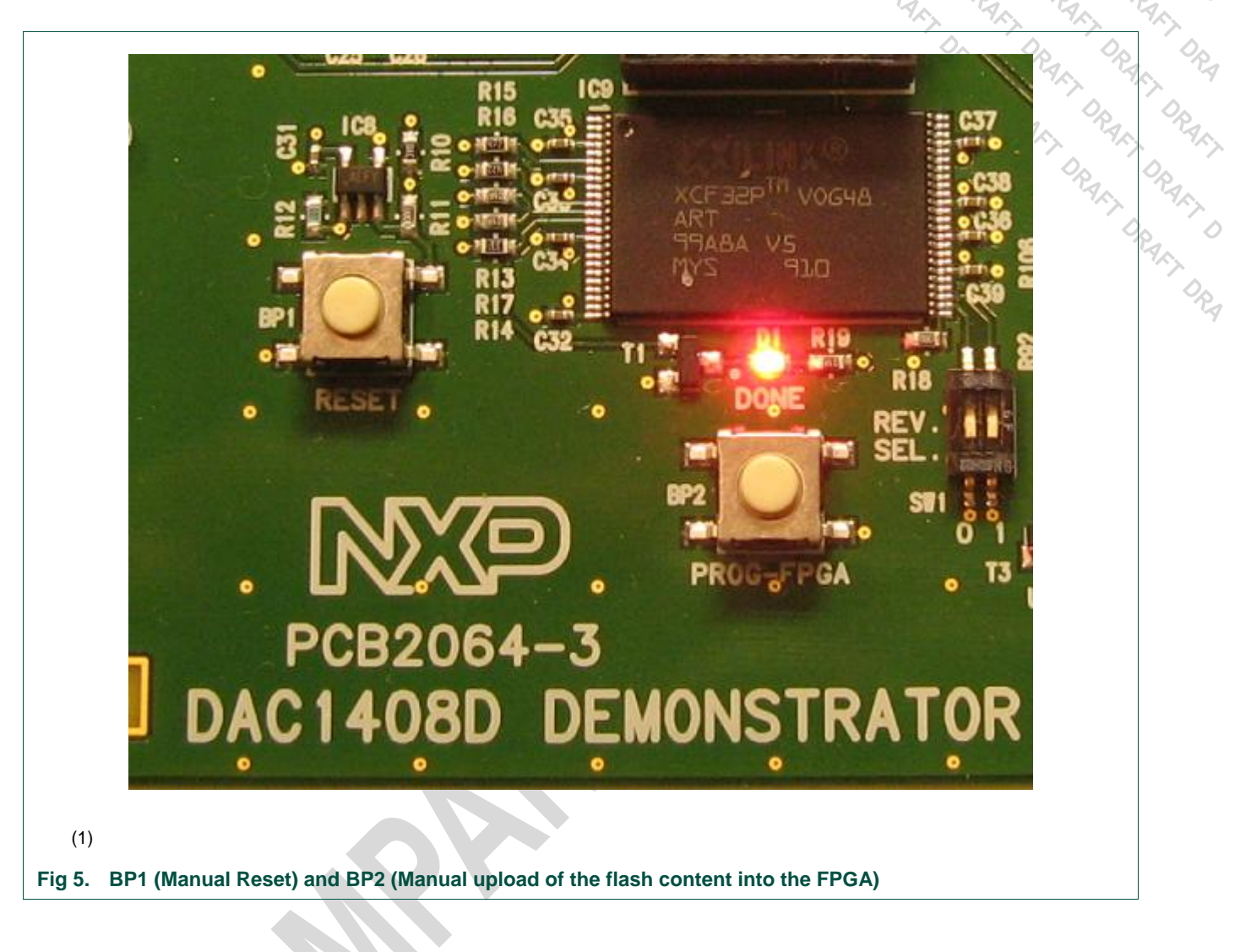

Push Button BP1 is a manual reset of the FPGA and the two DACs. User <u>must</u> press this button each time he starts a new test.

Push Button BP2 is a manual upload of the FPGA contents from the flash memory. This is automatically performed at power up of the board.

Dip switch SW1 is used to select the code loaded into the FPGA. The flash memory is large enough to hold two codes. Default position is ON-ON.

#### Table 1. SW1

Table description (optional)

| 0   | 1  | Max size of the pattern<br>loaded into FPGA<br>memory | Max FPGA operating<br>frequency |
|-----|----|-------------------------------------------------------|---------------------------------|
| ON  | ON | 8K samples                                            | 310Mhz                          |
| OFF | ON | 30K samples                                           | 190Mhz                          |
|     |    |                                                       |                                 |

UM10408\_1

M10408

| 0   | 1   | Max size of the pattern<br>loaded into FPGA<br>memory | Max FPGA operating<br>frequency | ( DR<br>67 DR |
|-----|-----|-------------------------------------------------------|---------------------------------|---------------|
| ON  | OFF | Do not use this setting                               | 747 YA                          |               |
| OFF | OFF | Do not use this setting                               | RAN                             | Pary          |

Each time SW1 setting is modified, the FPGA code must be updated. Just press BP2 to trigger the upload process and wait until D1 lit.

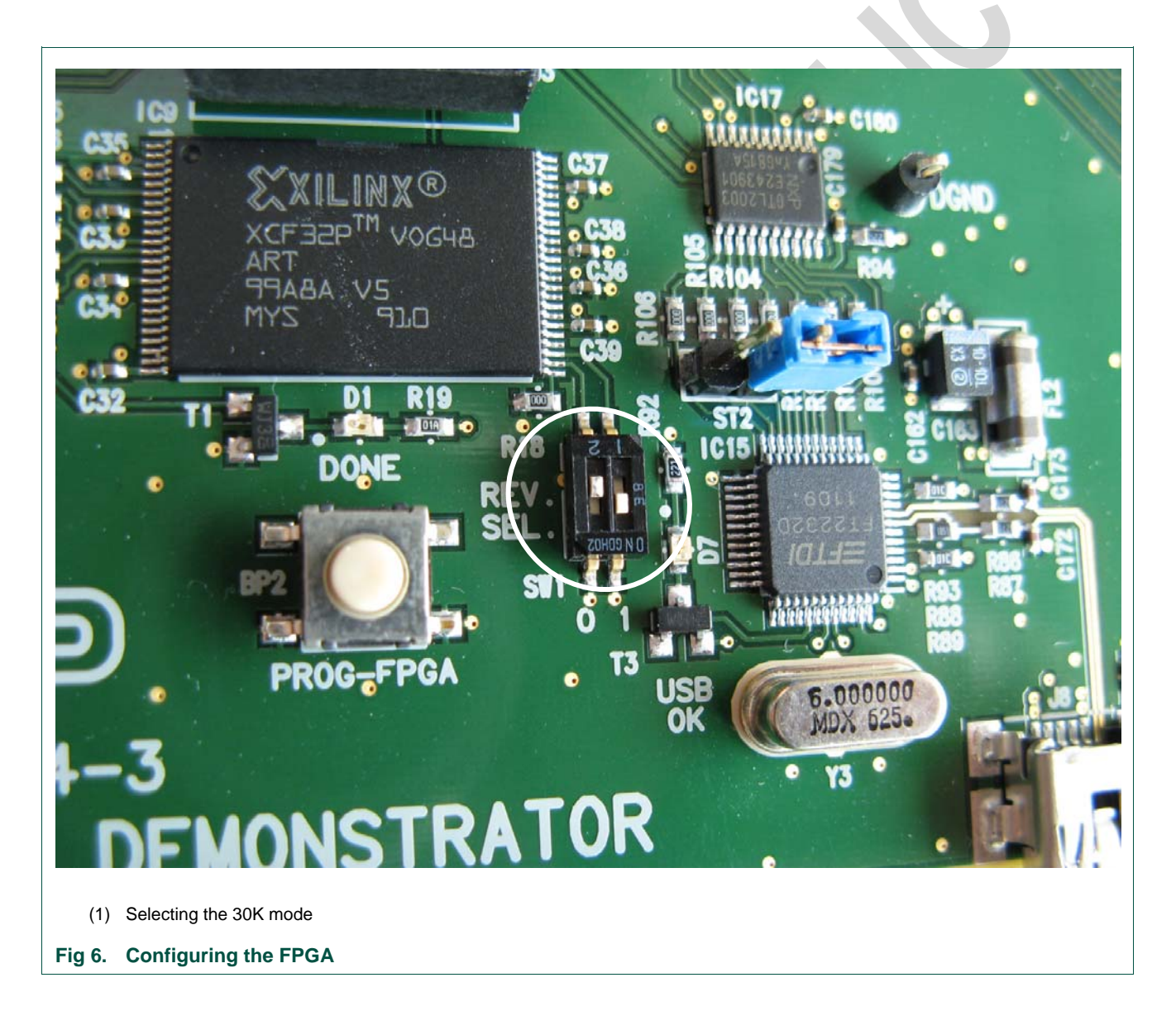

Larger memories allow DAC ACPR measurements.

The FPGA operating frequency equals the maximum DAC input data rate.

M10408

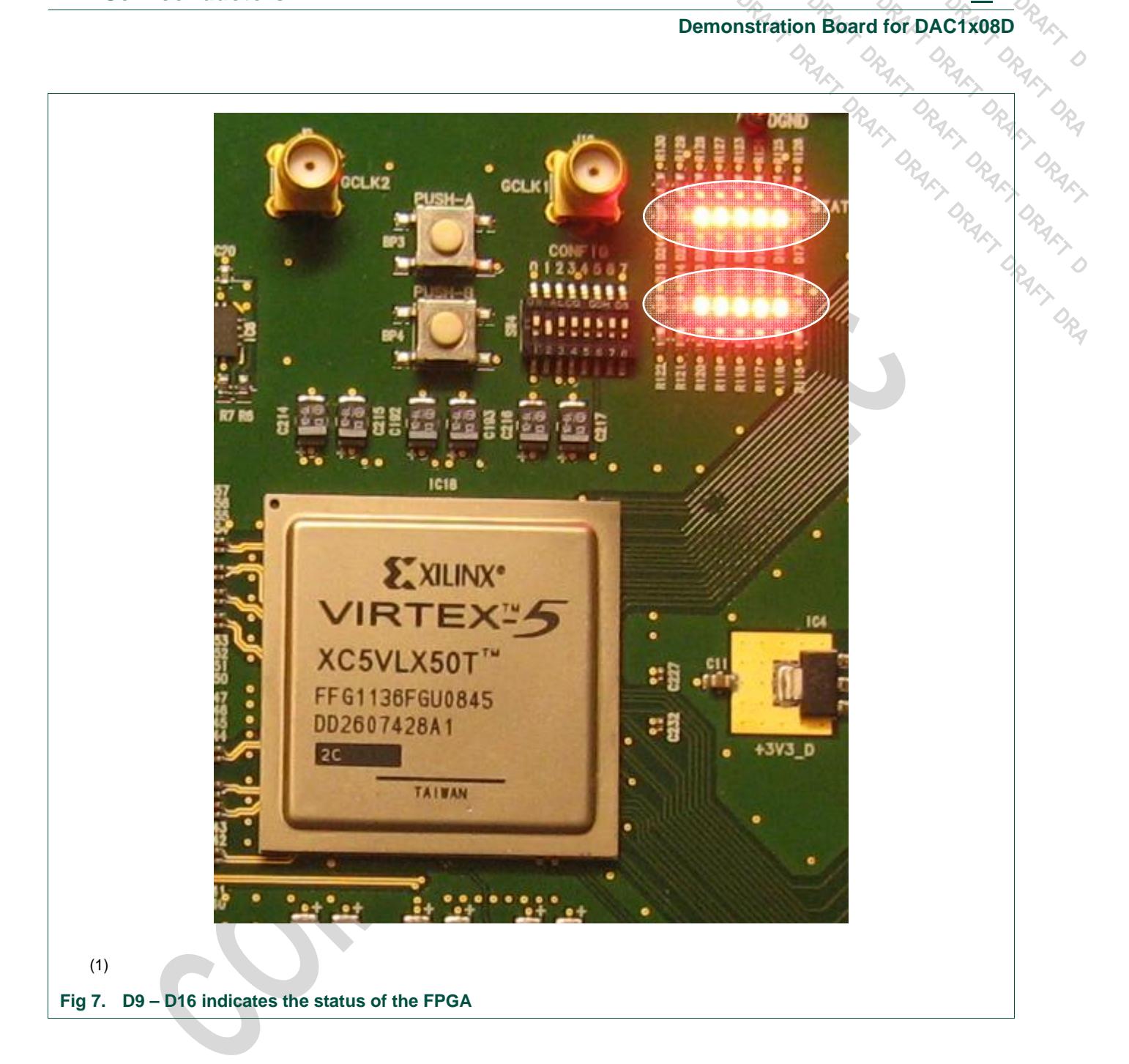

There are two rows of LEDs. Each reflects the status of one of the Jesd204A transmitter: D17~D24 are tied to the upper link and D8~D15 are tied to the lower one.

#### Table 2. **FPGA** status LEDs Table description (optional) Upper Lower Meaning D17 D8 always off D18 D9 SYNC\_REQUEST

| Upper | Lower | Meaning Charles Charles |
|-------|-------|-------------------------|
| D19   | D10   | FPGA GTP0 lock status   |
| D20   | D11   | FPGA GTP1 lock status   |
| D21   | D12   | GTP0 reset done         |
| D22   | D13   | GTP1 reset done         |
| D23   | D14   | always off              |
| D24   | D15   | FPGA Reset              |

At startup time or after pressing reset button, LEDs D9, D10, D11, D13, D18, D20, D21,D22 should lit.

The SYNC\_REQUEST signal is a synchronization request signal used at the beginning of the transmission. It is always present between the FPGA and the DAC until the data is transferred from the logic device to the DAC1x08D. It is also used by the receiver to trigger loss of synchronization and requests re-initialization. When the data has been transferred D9 (D18) turns off.

Using both DAC devices (IC13 & IC23) is optional. It is possible to hold IC23 (top DAC1x08) in reset and then use only IC13 (bottom DAC). Pressing push button BP4 disables IC23. To reflect this state, Led D17~D24 are turned off. Pressing the main reset button (BP1) will re-activate DAC IC23 as part of the FPGA reset process.

UM10408

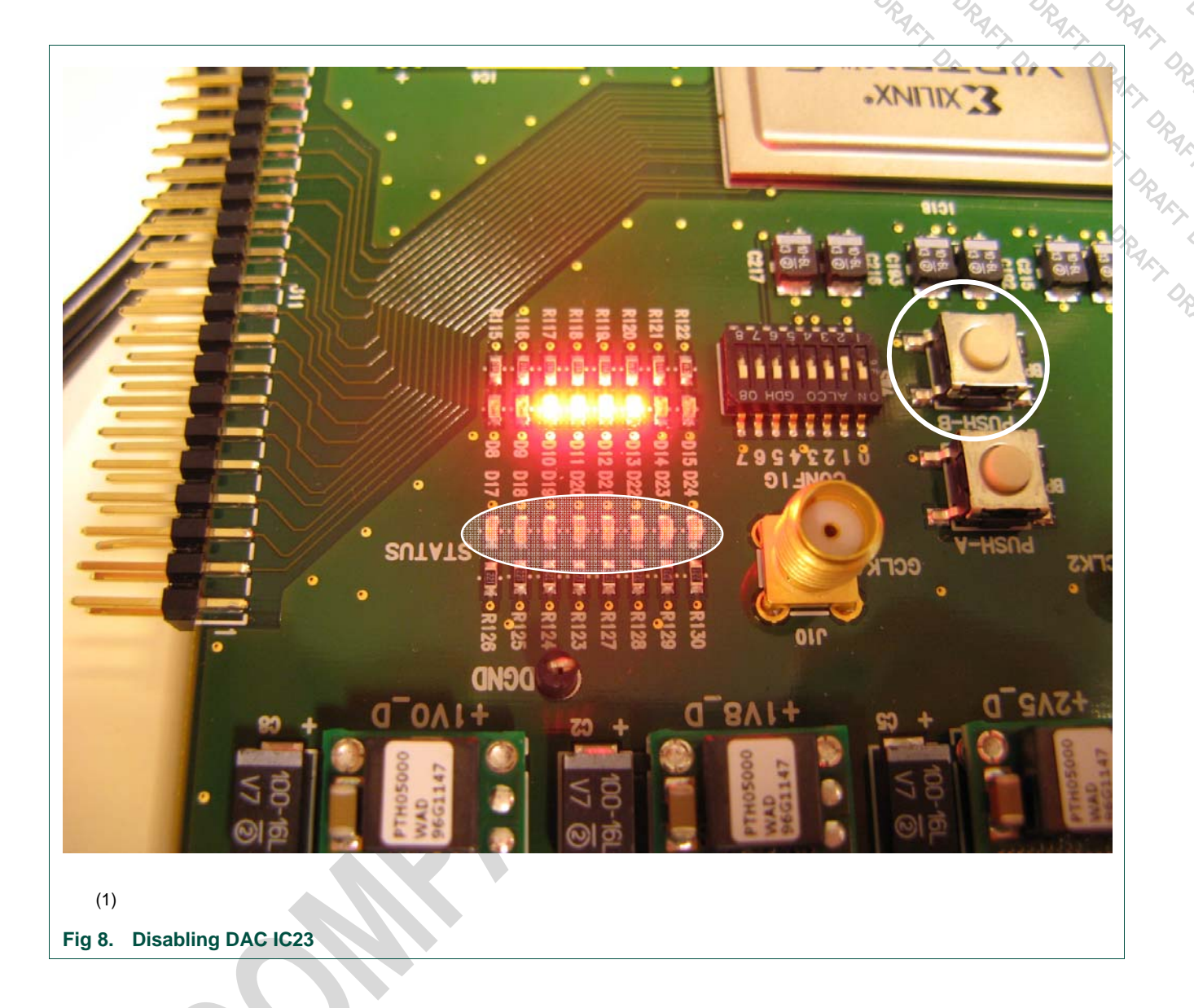

The clock signal can be generated on the board as there is a Phase Locked Loop (PLL) available.

**UM10408** 

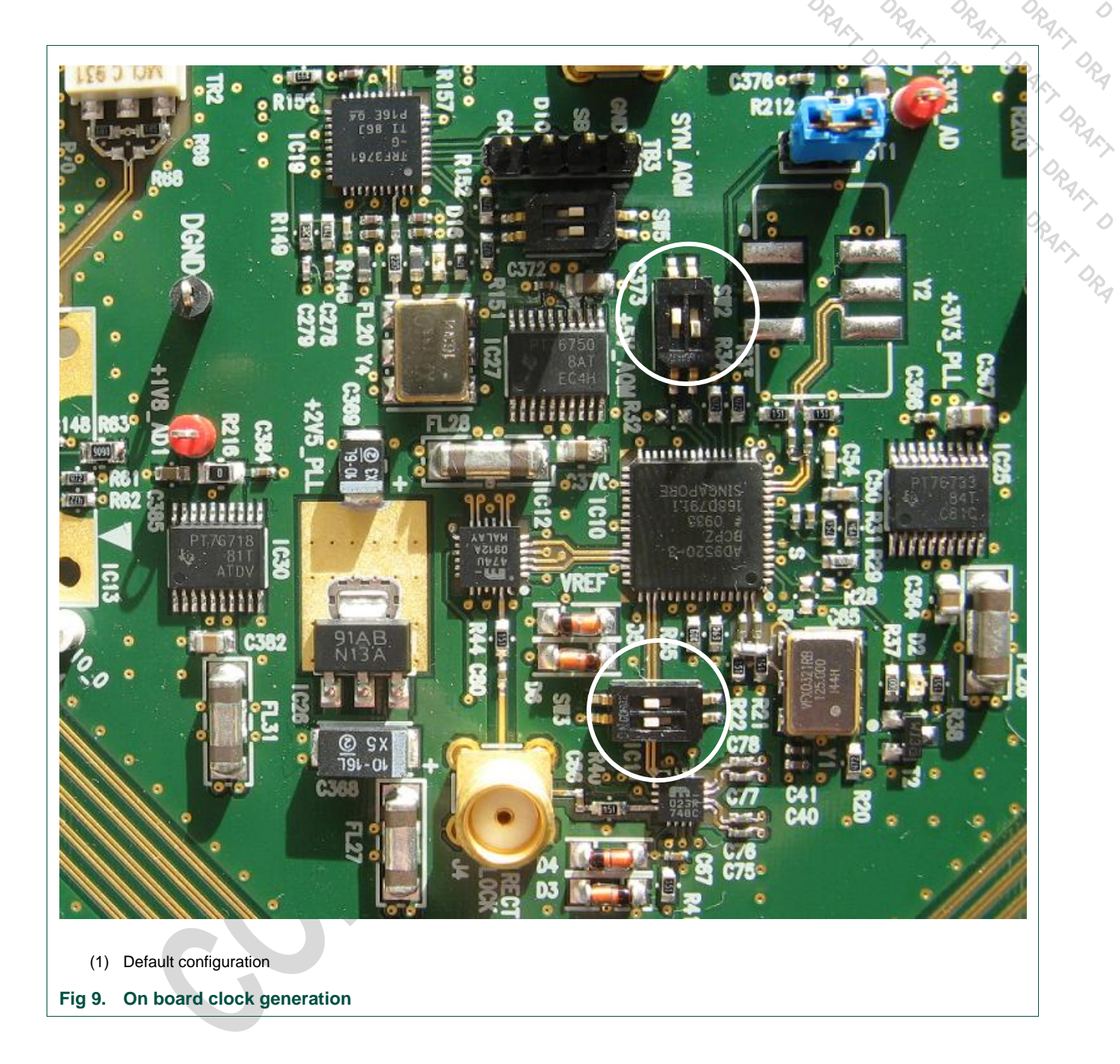

By default, the frame clock needed by the FPGA and the two DACs is provided by IC10. In that mode, device internal VCO is used and locked to a 125Mhz reference oscillator. The actual clock frequency provided to the DAC and FPGA is set via software.

Dip switch SW2 sets IC10 startup behavior.

#### Table 3.SW2

| IC10 startup behavi | or                                                                   |                                  |
|---------------------|----------------------------------------------------------------------|----------------------------------|
| Postion             | ON                                                                   | OFF                              |
| 1                   | Load default registers settings at startup. Resulting frequency will | No default registers settings at |

UM10408\_1

M1040

|                          |                                                                    | · · · · · · · · · · · · · · · · · · ·                                 |                                          |
|--------------------------|--------------------------------------------------------------------|-----------------------------------------------------------------------|------------------------------------------|
| Postion                  | ON                                                                 | OFF                                                                   | OR OR                                    |
|                          | be 312.5Mhz.                                                       | startup.                                                              |                                          |
| 2                        | Power down device                                                  | Device active.                                                        | AN AN AN                                 |
|                          |                                                                    |                                                                       | RANDRAN                                  |
| Remark: the available so | clock can also come externally<br>as to route the right clock sign | y through SMA connecto<br>al to the devices, the DA<br>dingwitch SM2: | r J4. Multiplexers are<br>C1x08D and the |

Remark: the clock can also come externally through SMA connector J4. Multiplexers are available so as to route the right clock signal to the devices, the DAC1x08D and the FPGA. The clock source is selected using dipswitch SW3:

| Table 4.SW3Clock source select | tion                               |                       |                     |
|--------------------------------|------------------------------------|-----------------------|---------------------|
| Position                       | 1                                  | 2                     | Action              |
|                                | ON                                 | ON                    | On board PLL (IC10) |
|                                | OFF                                | OFF                   | External clock (J4) |
|                                | Other combination unexpected behav | s will lead to<br>ior |                     |

J4 is 50 ohms terminated. The recommended power is +13dBm.

UM10408

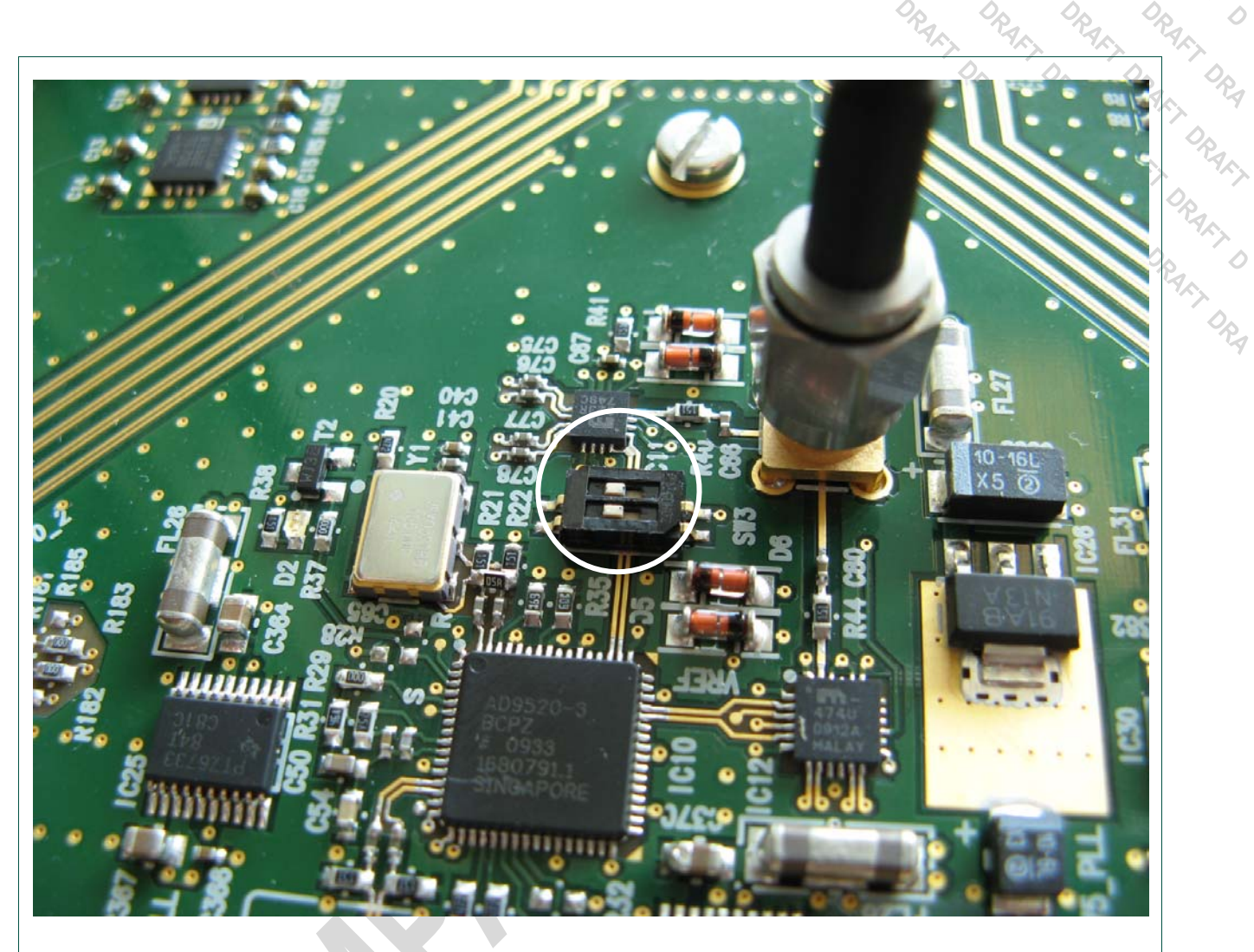

(1) SW3 configured to select an external clock input

Fig 10. Using an external clock

#### 2. Example

#### 2.1 Setup example

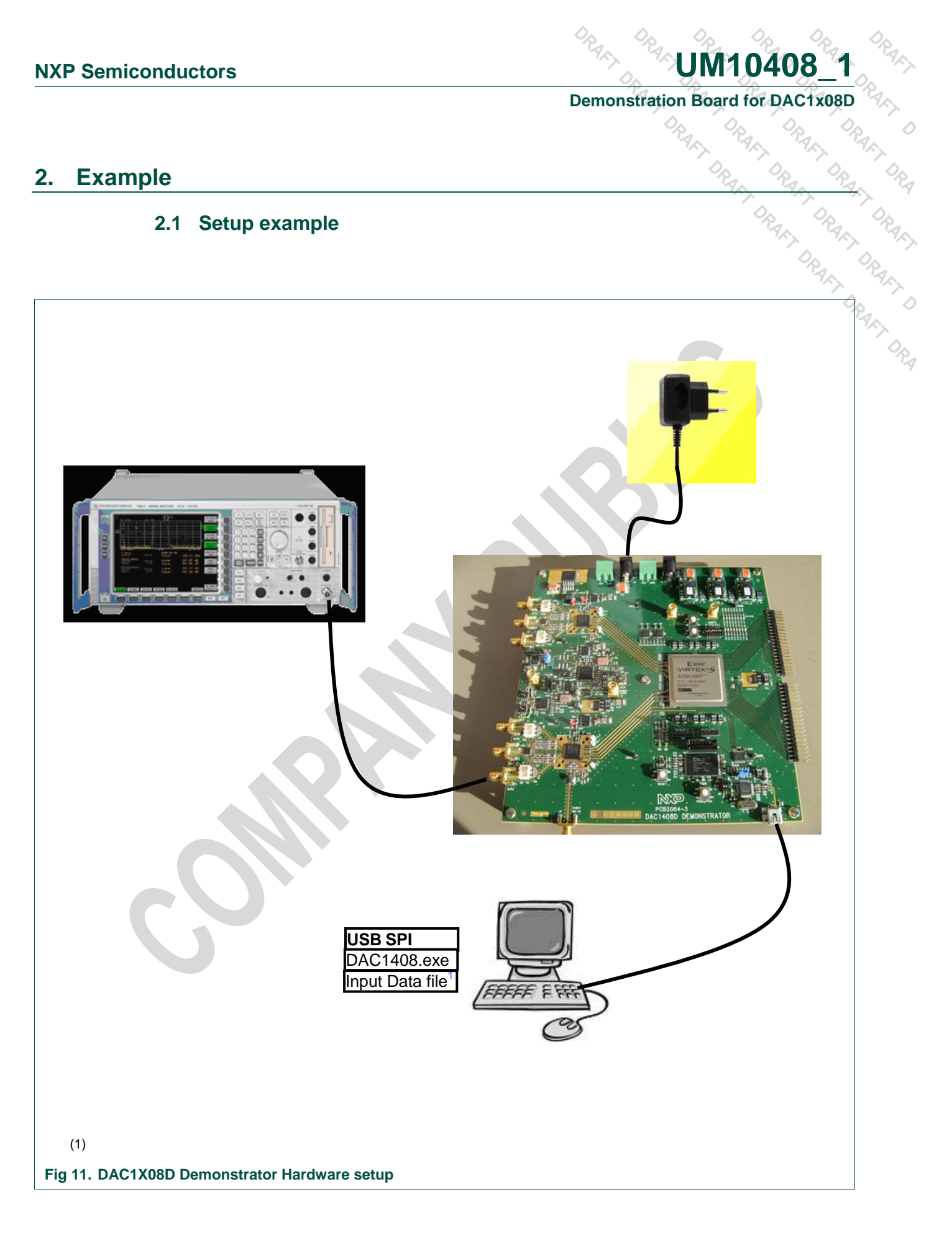

rd for DAL Rain DRain DRa Demonstration Board for DAC1x08D

UM10408

#### **SPI quick start** 3.

#### 3.1 Install

The demonstration board is delivered with the following software:

Labview Runtime: LVRTE86f1std

Labview executable: DAC1408.exe

Appropriate drivers

These are stored as follows:

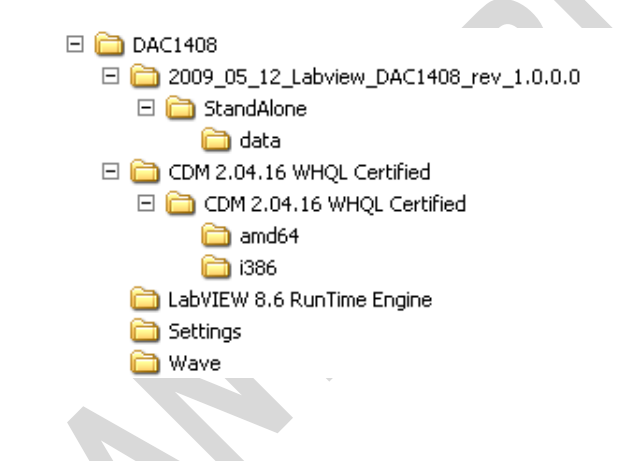

Step 1

Connect the device to a USB port on your PC. Windows 'Found New Hardware Wizard' will be launched. Select 'No, not this time' from the options available and then click 'Next' to proceed with the installation.

M10408

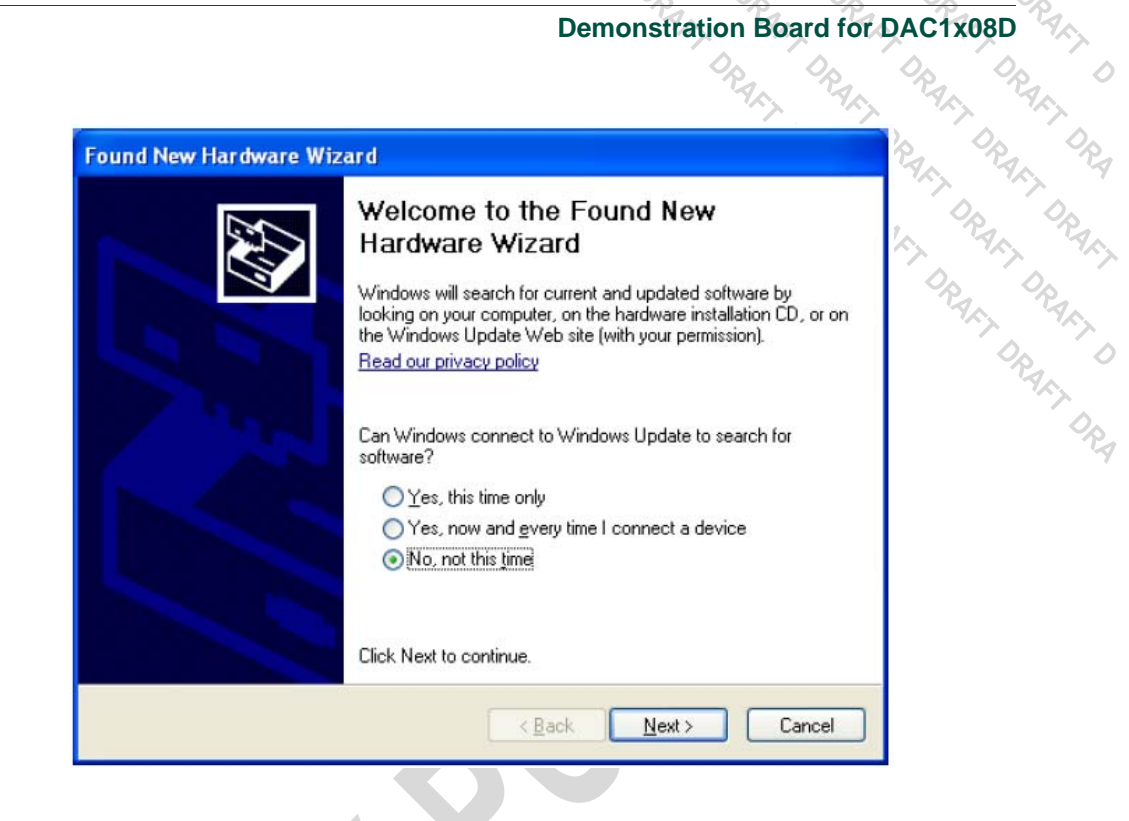

#### • Step 2

Select 'Install from a list or specific location (Advanced)' as shown below and then click 'Next'.

| Found New Hardware Wizard                                                                                                    |
|----------------------------------------------------------------------------------------------------|
| Image: Second Second |
| < <u>B</u> ack <u>N</u> ext> Cancel                                                                                                    |

• Step 3

UM10408

Select 'Search for the best driver in these locations' and enter the file path of the folder 'DAC1408\CDM 2.04.16 WHQL Certified' in the combo-box ('C:\driver\_2xx' in the example below) or browse to it by clicking the browse button. Once the file path has been entered in the box, click 'next' to proceed.

| ease cho                            | ose your search and installation options.                                                                                                    |
|-------------------------------------|----------------------------------------------------------------------------------------------------|
| ⊙ <u>S</u> earc                     | h for the best driver in these locations.                                                                                                    |
| Use th<br>paths                     | e check boxes below to limit or expand the default search, which includes loca<br>and removable media. The best driver found will be installed.                                              |
|                                     | Search removable media (floppy, CD-ROM)                                                                                                    |
|                                     | Include this location in the search:                                                                                                    |
|                                     | C:\driver 2xx                                                                                                    |
| O <u>D</u> on't<br>Choos<br>the dri | search. I will choose the driver to install.<br>e this option to select the device driver from a list. Windows does not guarante<br>ver you choose will be the best match for your hardware. |
| Choos<br>the dri                    | e this option to select the device driver from a list. Windows does not guaran<br>ver you choose will be the best match for your hardware.                                                   |

• Step 4

Windows should then display a message indicating that the installation was successful. Click 'Finish' to complete the installation for the first port of the device.

|  | Completing the Found New<br>Hardware Wizard<br>The wizard has finished installing the software for: |
|--|----------------------------------------------------------------------------------------------------|
|  | COB Serial Converter                                                                                |
|  |                                                                                                    |

User manual

#### 3.2 SPI interface

| ors           | UM10408_1                                                                                                    |
|---------------|----------------------------------------------------------------------------------------------------|
|               | Demonstration Board for DAC1x08D                                                                                                    |
|               | ORAN ORAN ORAN ORAN O                                                                                                    |
| PI interfa    | ace of the option                                                                                                    |
| Step 1        |                                                                                                    |
| istall the La | abVIEW Run-time Engine, LVRTE86f1std (if not already installed).                                                                                                    |
| 01.000        | DRA DRA                                                                                                    |
| Step 2        | a//IE/M application "DAC1409 ave"                                                                                                    |
|               | SVIEW application DAC1406.exe .                                                                                                    |
|               | Page 1 and 1 and |
| 8             | DAC1408D.vi                                                                                                    |
|               |                                                                                                    |
|               | Run continuously                                                                                                    |
|               | DAC1408DXXX demo board                                                                                                    |
|               | Control software                                                                                                    |
|               | SPI contoller detected                                                                                                    |
|               | Clock settings (IC10 & IC19)                                                                                                    |
|               | (Press to open dedicated control panel) EPGA control                                                                                                    |
|               | (Press to open dedicated control panel)                                                                                                    |
|               | DAC_1 control (IC13)                                                                                                    |
|               | (Press to open dedicated control panel)<br>DAC 2 control (IC23)                                                                                                    |
|               | (Press to open dedicated control panel)                                                                                                    |
|               |                                                                                                    |

This is the main page of the GUI.

Click on the 'run continuously' button. The "SPI controller detected" marker should be green to indicate correct communication between the software and the board.

• Step 3

Press the 'clock settings' button.

At startup, the on-board synthesizer is configured to generate 312.5Mhz for both DACs and FPGA.

UM10408

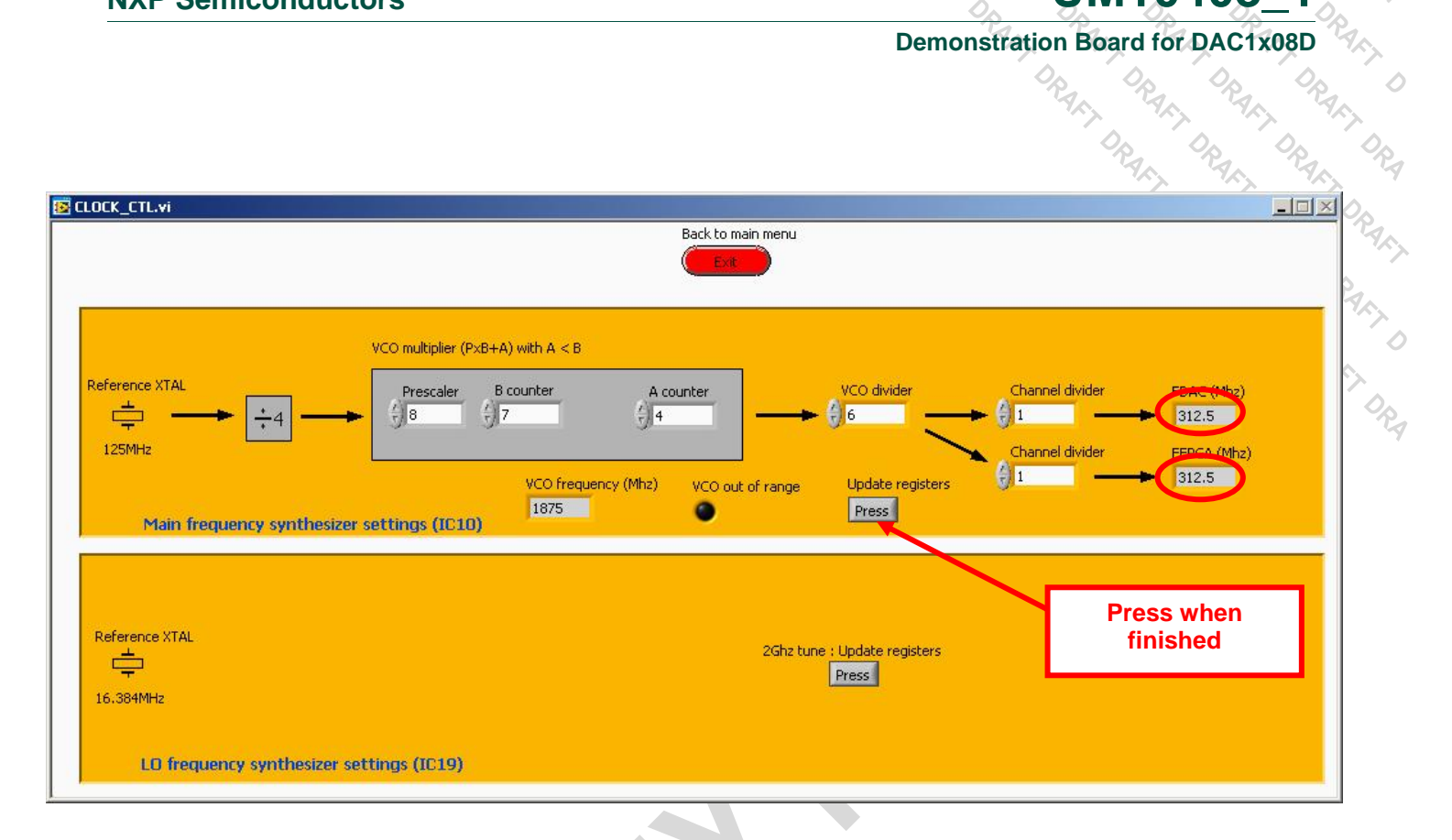

FDAC indicator reflects the DAC frequency resulting from the current divider settings. It is not the actual board frequency.

FFPGA indicator reflects the FPGA frequency resulting from the current divider settings. It is not the actual board frequency.

To apply these settings to the board, the user must press the 'Update registers'.

After each registers update, led D2 should lit. This reflects the correct frequency lock of IC10.

When the DACs are set to use their internal pll then FDAC must equal FFPGA.

If the DACs are set in pll by-pass mode then the ratio FDAC over FFPGA must reflect the interpolation ratio. The various synthesizer dividers are here for that purpose.

In the example below,  $FDAC = 4 \times FFPGA$ . This means that the DAC is in pll bypass mode and that the output sample rate equals four times the input samples rate.

# UM10408\_1 Demonstration Board for DAC1x08D

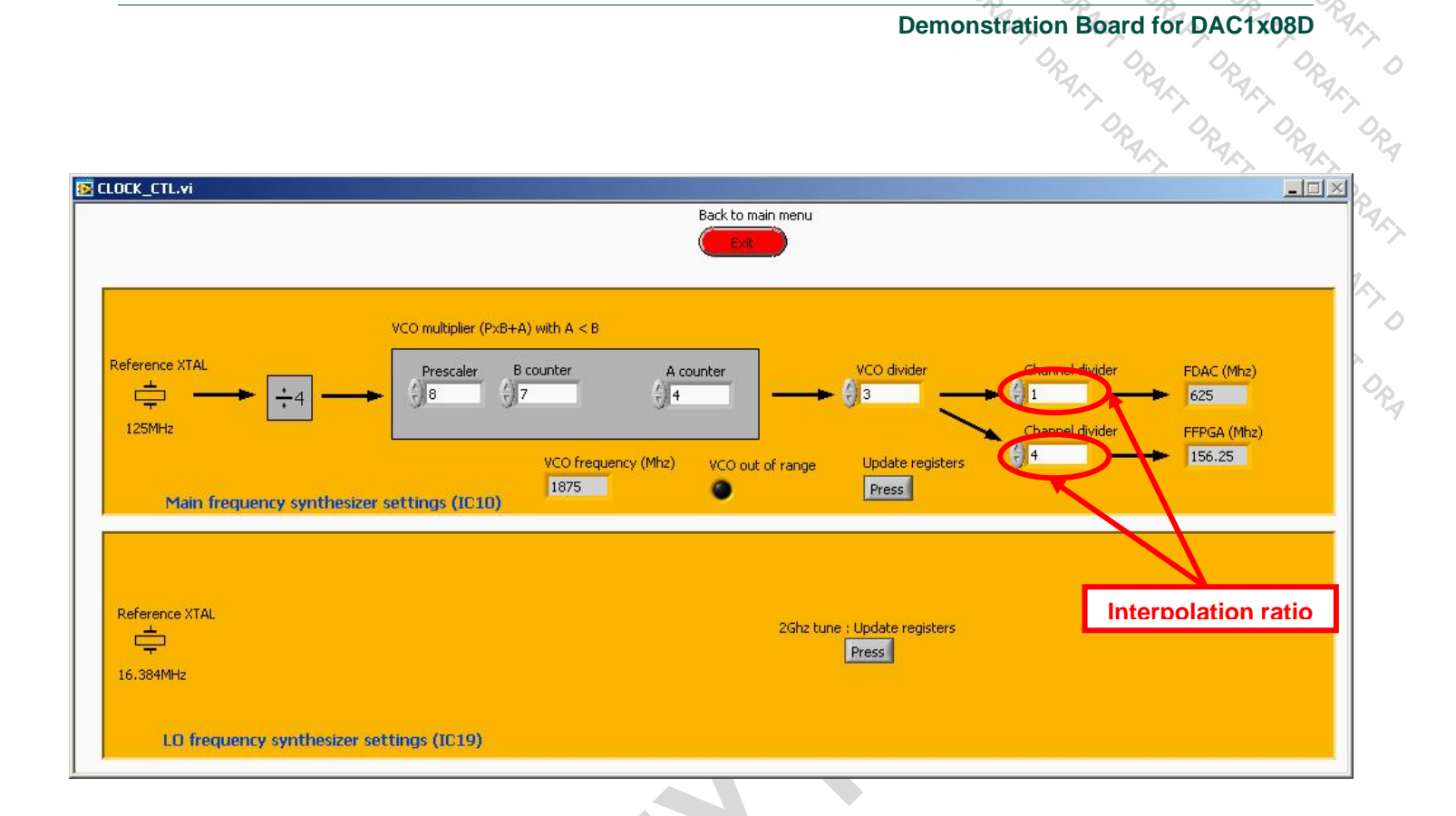

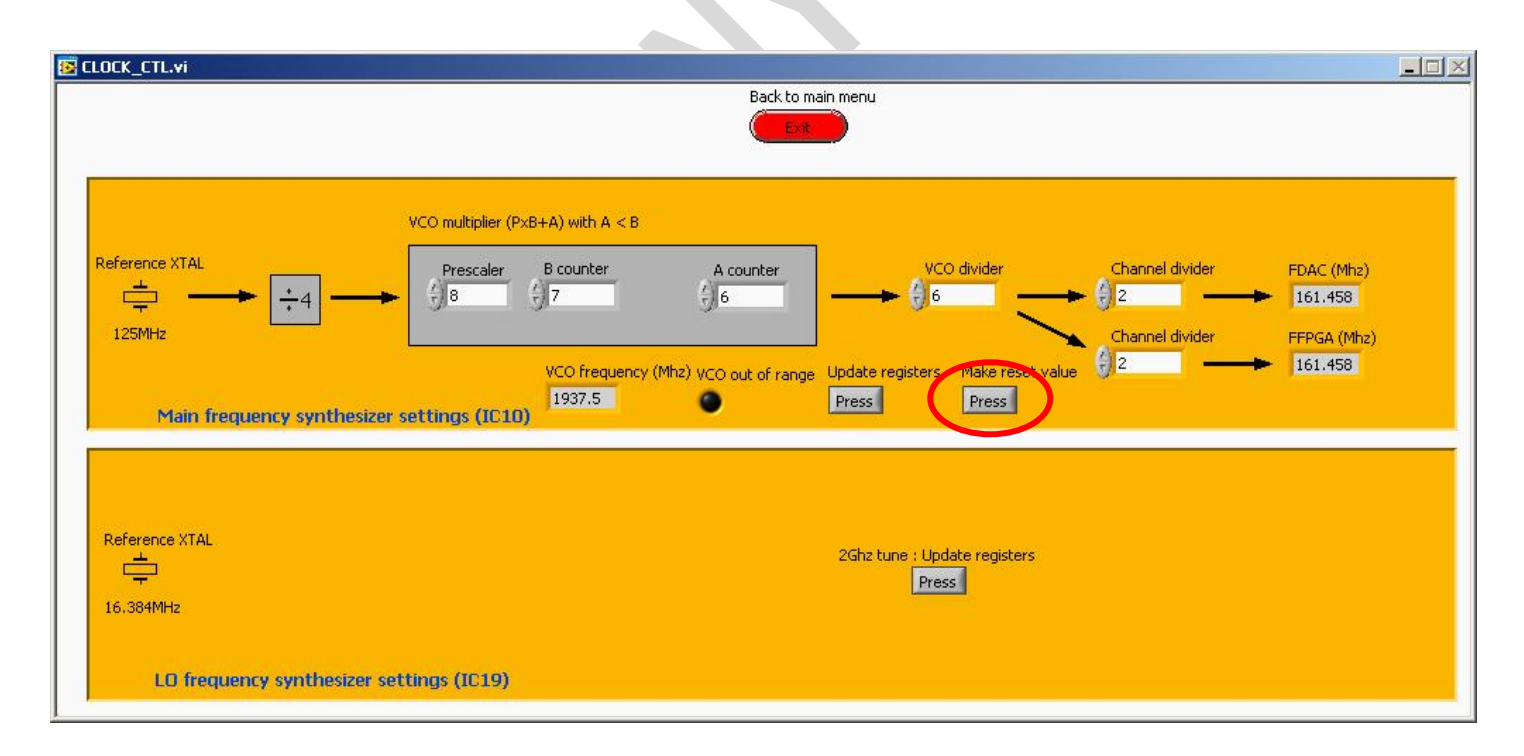

IC10 has an embedded flash memory. During power-on, it fetches the startup value from there. The content of the flash can be over-written with the current settings using the "**Make reset value**" button. At next power-up, these will be the default settings of the frequency synthesizer.

© NXP B.V. 2009. All rights reserved.

| NXP Semiconductors                                                                                                    | UM10408_1                        |
|----------------------------------------------------------------------------------------------------|----------------------------------|
| [                                                                                                    | Demonstration Board for DAC1x08D |
|                                                                                                    | DRAKT DRAKT DRAKT DRAKT          |
| Once finished, close the window using the red butto                                                                                                    | on 'Exit'.                       |
| • Step 4                                                                                                    | RANT ORANT                       |
| Press the 'FPGA control' button.                                                                                                    | RAN                              |
|                                                                                                    | 04                               |
| _CTL.vi Back to main menu                                                                                                    |                                  |
| Ext                                                                                                    |                                  |
| Write TV renister content                                                                                                    | I data set                       |
| W_Address FPGA  W_Value FPGA<br>×00 ×00 write R_Address FPGA  R_Value FPGA<br>×00 ×00 write R_Address FPGA  R_Value FPGA                                                                                 | read FPGA has 30K buffer         |
| \\nxwfrcs001\FR-CFR01-51 Users14\$\frq05174\data\\$yncWork\andromeda\andromeda_frq05174.Work\DAC\DAC1408D650\DAC1408_labview\Wav<br>184.32Mpps_TM1_4_carriers_3.84MHz_x48_0MHz0.5dB_30k_lout.txt_14b.txt | ve\185Msps\ Image: write         |
| mber of A samples downloaded                                                                                                    | Duplicate & auto-start           |
| \nxwfrcs001\FR-CFR01-51 Users14\$\frq05174\data\SyncWork\andromeda\andromeda_frq05174.Work\DAC\DAC1408D650\DAC1408_daview\Wav<br>84.32Msps_TM1_4_carriers_3.84MHz_v48_0MHz_0.5dB_30k_Qout.txt_14b.txt    | ve\185Msps\ write                |
| mber of B samples downloaded                                                                                                    |                                  |
|                                                                                                    |                                  |

This GUI is used to load the data that will be sent to the DAC by the FPGA. Load a dataset/pattern provided in the folder DAC1408\Wave\, in the Path A.

| Name 🔺    | Size Type   | Date Modified    |
|-----------|-------------|------------------|
| 2_5Msps   | File Folder | 2009-12-18 15:58 |
| C 160Msps | File Folder | 2009-12-18 15:58 |
| C 185Msps | File Folder | 2009-12-18 15:59 |
| C 320Msps | File Folder | 2009-12-18 15:58 |

Remark: the format of the patterns provided is a simple text file, with 4 hexadecimal numbers per row and a maximum of 8192 or 30720 rows.

Remark: if the FPGA code selected with switch SW1 is a 30K samples, then 30K button must be on.

**Remark:** Clicking the "write" button automatically triggers the TX FPGA registers configuration.

**Remark:** Write order is important. Always write Path A data set before Path B one.

For simple signals (sine wave), one can turn the 'Duplicate & auto-start' feature on.

UM10408 1

Then there is no need to load Path B, as the content of Path A is automatically copied into Path B

| 😰 FPGA_CTL.vi                                                                                                    |                           |                                  | Only I data set is needed | ' בר               | f FPGA is in<br>mode, turn<br>option or | 30K<br>this<br>1 |
|----------------------------------------------------------------------------------------------------|---------------------------|----------------------------------|---------------------------|--------------------|-----------------------------------------|------------------|
|                                                                                                    | Ba                        | ck to main menu                  |                           |                    | /                                       | >                |
| Path A<br>Solution of A samples downloaded<br>Path B<br>Number of B samples downloaded<br>Number of B samples downloaded | Write TX register content | rite Read TX r<br>R_Addre<br>y00 | egister content           | 4M@320Msps_8192_1_ | tdBFS.txt                               | write            |
| 10                                                                                                    |                           |                                  |                           | Duplica<br>pattern | ate path A<br>to path B                 |                  |

Once finished, close the window using the red button 'Exit'.

- Step 5
- Press 'DAC\_1 control' button.

| DAC_CTL.vi          |                           |                             |                                |                           |
|---------------------|---------------------------|-----------------------------|--------------------------------|---------------------------|
|                     |                           | Back to                     |                                |                           |
| COMMon - PHINCO DAC | CFG DAC_AUX Page 0 Page 1 | Page 2 Page 4 Page 5 Pag    | ge 6 Page 7 Execute_DAC_cm     | nd_file                   |
| COMMon              | spi_rst                   | data_format                 | pd_all                         | pd_gap                    |
| TXCFG               | nco_en nco_lp_sel         | inv_sinc_en model           | int<br>sitive upper single 🗸 🚺 | _fir<br>iterpolation x4 🔽 |
| PLLCFG              | pd_pll                    | pil_div<br>FDAC=4*Fclk_in ▽ | DAC dk phase<br>0 ° ▽          | DAC clk pol               |
| 4                   | fregnco (MHz) Fdata       | a (MH2)                     | ohir                           |                           |

There are three ways to configure the DAC:

UM10408\_1

M104(

- 1. Using the first three tabs: "COMMon PHINCO", "DAC\_CFG" and "DAC\_AUX" user can configure the device in a graphical way,
- 2. Using the tabs: "Page0", "Page1", "Page2", "Page3", "Page4", "Page5", "Page6" and « Page7 », the user can access the device registers in detail. This requires an advanced knowledge of the device.
- ORAS, ORAS, ORAS, ORAS 3. Using tab "Execute\_DAC\_cmd\_file", the user can run presets that configure the DAC in a known behaviour.

The first method is depicted below:

| DAC_CTL.vi rev. 154                                                                                                    |   |
|----------------------------------------------------------------------------------------------------|---|
| COMMon - PHINCO DAC_CFG DAC_AUX Page 0 Page 1 Page 2 Page 4 Page 5 Page 6 Page 7 Execute_DAC_cmd_file                                                                                                    | - |
| COMMon pd_sl pd_gap                                                                                                    |   |
| nco_en     nco_lp_sel     inv_sinc_en     model     int_fir       TXCFG     Image: Color of the second second seco |   |
| pd_pll     pl_div     DAC dk phase     DAC dk pol       PLLCFG     FDAC=2*Fdk_in      0 °      O °      O °                                                                                                    |   |
| FREQNCO     freqnco (MHz)     Fdata (MHz)     phinco       153.6     312.5     PHINCO     0                                                                                                    |   |
| DAC_CFG                                                                                                    |   |
| PHASE_CORR Enable Offset                                                                                                    | _ |
| DAC Registers Jesd204 link<br>update Start                                                                                                    | Ţ |
| DAC1408.lvproj/My Computer 4                                                                                                    |   |

Use the buttons, sliders and numeric fields to set the DAC configuration. Then, once you are finished, press "DAC Registers-update" and "Jesd204 link-update" buttons. The expected signal should be available.

The "Jesd204 link-update" button needs to be pressed only once between two resets. Once the jesd204a link is running, the user can change the DAC settings (e.g. minus\_3dB) without restarting the link. He just needs to press "DAC Registers-update" to see the changes.

UM10408 1

# Demonstration Board for DAC1x08D DRAFT DRA

M104

The third method is accessible via the tab "Execute\_DAC\_cmd\_file".

INT DRA This GUI is used to load script file that contains registers setting for the DAC. These are ASCII files that can be modified at will.

| e O Page 1 Page 2 Pa | ige 4 Page 5 Page 6 Page 7 Executi                             | e_DAC_cmd_file                                      |                            |  |
|----------------------|----------------------------------------------------------------|-----------------------------------------------------|----------------------------|--|
|                      | 2                                                              |                                                     |                            |  |
|                      |                                                                |                                                     |                            |  |
| Choose Settings File |                                                                |                                                     |                            |  |
| Path                 | 11-S1 Lleave 144 fron 5174 (data) SuperWork) and you           | nada) andromada, fra95174 Work/DAC/DAC1409D650/DAC  | 51408 Jahview/Settions/p2) |  |
| an2_board_spi4w_2x_p | II-51 Osers145(rfq05174(data(5))ic@ork(androi<br>II-bypass.txt | ilenarangromena_i.idozi.v.v.ork/pwc/pwc1400pozo/pwc |                            |  |
|                      | write                                                          |                                                     | Lines read:                |  |
|                      | write                                                          |                                                     | Lines read:<br>0           |  |
|                      |                                                                |                                                     |                            |  |
|                      |                                                                |                                                     |                            |  |

Load a command file provided with the software at the following folder:

#### DAC1408\Settings

| Name 🔺                                  | Size | Туре          | Date Modifie |
|-----------------------------------------|------|---------------|--------------|
| 🗐 n2_board_spi4w_2x_pll-bypass.txt      | 1 KB | Text Document | 2009-10-27   |
| 🗐 n2_board_spi4w_2x_pll-bypass_ssbm.txt | 1 KB | Text Document | 2009-10-27   |
| 📋 n2_board_spi4w_2x_pll-on.txt          | 1 KB | Text Document | 2009-10-27   |
| 🗊 n2_board_spi4w_2x_pll-on_ssbm.txt     | 1 KB | Text Document | 2009-10-27   |
| 🗊 n2_board_spi4w_4x_pll-bypass.txt      | 1 KB | Text Document | 2009-11-24   |
| 🗊 n2_board_spi4w_4x_pll-bypass_ssbm.txt | 1 KB | Text Document | 2009-10-27   |
| 🗊 n2_board_spi4w_4x_pll-on.txt          | 1 KB | Text Document | 2009-11-20   |
| 🗐 n2_board_spi4w_4x_pll-on_ssbm.txt     | 1 KB | Text Document | 2009-10-27   |
| 🗐 n2_board_spi4w_8x_pll-bypass.txt      | 1 KB | Text Document | 2009-10-26   |
| n2_board_spi4w_8x_pll-on.txt            | 1 KB | Text Document | 2009-11-25   |

Then press the button 'Write' to configure the device.

Led D9 should now turn off to indicate that the Jesd204A SYNC request signal is deasserted. This means that the DAC and the FPGA are now well synchronized.

The naming convention for the scripts files is the following:

- 2x: 2 times interpolation filter turned on,
- 4x: 4 times interpolation filter turned on,

M104

- 8x: 8 times interpolation filter turned on,
- pll-on: DAC's internal pll is used to generate output sample rate,
- pll-bypass: output sample rate has to be provided from the main synthesizer,
- ssbm: DAC's internal NCO plus single side band modulator is turned on,

Once finished, close the window using the red button 'Exit'.

• Step 6

Press 'DAC\_2 control' button.

Proceed like Step 5 to configure the second DAC labeled IC23.

Signals will only be available at DACs outputs when both devices are configured. This is because the SYNC\_REQUEST signal of each DAC is combined inside the TX FPGA, as stated in the jesd204a specification.

Led D18 should now turn off to indicate that the Jesd204A SYNC request signal is deasserted. This means that the DAC and the FPGA are now well synchronized.

Once finished, close the window using the red button 'Exit'.

#### 4. Annex 1: default dip-switches and jumpers settings

| <b>Table 5.</b><br>FPGA flash | SW1 default |  |
|-------------------------------|-------------|--|
| 1                             | 2           |  |
| ON                            | ON          |  |
|                               | -           |  |

| Table 6.    | SW2 default   |  |
|-------------|---------------|--|
| IC10 regist | ters settings |  |
| 1           | 2             |  |
| ON          | OFF           |  |

#### Table 7. SW3 default

Main clock input

| 1  | 2  |  |
|----|----|--|
| ON | ON |  |

#### Table 8. SW4 default

FPGA configuration

| 1   | 2  | 3   | 4  | 5  | 6  | 7  | 8  |
|-----|----|-----|----|----|----|----|----|
| OFF | ON | OFF | ON | ON | ON | ON | ON |

#### Table 9. SW5 default

| IC19 configuration |     |
|--------------------|-----|
| 1                  | 2   |
| OFF                | OFF |

#### Table 10. ST2 default SPI 3W/4W mode 1

OFF

Table 11. ST1 default Optional VCXO power supply 1 ON

#### 5. Annex 2: Troubleshooting

#### 5.1 Multiples FT2232 devices connected to the host PC

DAC1x08D demo board features a FT2232D USB to SPI bridge IC.

When multiple boards featuring the same IC are connected to the host PC, the software is not able to differentiate them. Commands shall be sent to the wrong system.

To prevent this, one should make sure that there is only one FT2232D device connected to the host at a time.

#### 5.2 Sanity checks if the system doesn't generate the expected waveform

- 1. Is the FLASH led (D1) on? If not, check SW1 switch setting,
- 2. Is the USB led (D7) on? If not, then unplug and plug the USB cable from the host PC,
- Is main synthesizer led (D2) on? If not, then one needs to retune the pll dividers settings (refer to <u>SPI interface</u>). Make sure that the 'VCO out of range' indicator isn't on.
- 4. Are the FPGA leds (D9, D10, D11, D12, D13, D18, D19, D20, D21, D22) on? If not, press main reset push button (BP1). If this doesn't solve the issue, check switches SW3 according to the clock source used.
- 5. Are the jesd204a links synchronized? After configuring the FPGA and both DACs (refer to <u>SPI interface</u>), led D9 and D18 should be off to signify that all links are synchronized. If one of them is still on, this is probably due to improper clock configuration.
- 6. Every led is on or off as expected, but the output spectrum does not look good. Check how the pattern memory size has been configured on the board (switch SW1) and in the software (tab 'FPGA control'). Both settings should be aligned, i.e. 8K or 30K.

M1040

#### 6. Legal information

#### 6.1 Definitions

**Draft** — The document is a draft version only. The content is still under internal review and subject to formal approval, which may result in modifications or additions. NXP Semiconductors does not give any representations or warranties as to the accuracy or completeness of information included herein and shall have no liability for the consequences of use of such information.

#### 6.2 Disclaimers

**General** — Information in this document is believed to be accurate and reliable. However, NXP Semiconductors does not give any representations or warranties, expressed or implied, as to the accuracy or completeness of such information and shall have no liability for the consequences of use of such information.

**Right to make changes** — NXP Semiconductors reserves the right to make changes to information published in this document, including without limitation specifications and product descriptions, at any time and without notice. This document supersedes and replaces all information supplied prior to the publication hereof.

Suitability for use — NXP Semiconductors products are not designed, authorized or warranted to be suitable for use in medical, military, aircraft, space or life support equipment, nor in applications where failure or malfunction of a NXP Semiconductors product can reasonably be expected to result in personal injury, death or severe property or environmental damage. NXP Semiconductors accepts no liability for inclusion and/or use of NXP Semiconductors products in such equipment or applications and therefore such inclusion and/or use is for the customer's own risk. **Applications** — Applications that are described herein for any of these products are for illustrative purposes only. NXP Semiconductors makes no representation or warranty that such applications will be suitable for the specified use without further testing or modification.

**Export control** — This document as well as the item(s) described herein may be subject to export control regulations. Export might require a prior authorization from national authorities.

#### 6.3 Licenses

Purchase of NXP <xxx> components

<License statement text>

#### 6.4 Patents

Notice is herewith given that the subject device uses one or more of the following patents and that each of these patents may have corresponding patents in other jurisdictions.

<Patent ID> -- owned by <Company name>

#### 6.5 Trademarks

Notice: All referenced brands, product names, service names and trademarks are property of their respective owners.

<Name> — is a trademark of NXP B.V.

# The second second secon Demonstration Board for DAC1x08D , D. DRAKT DRAK

UM10408

#### 7. Index

| J<br>Jesd204A | 4  |
|---------------|----|
| S<br>Setun    | 15 |
| SPI           | 16 |

M10408

#### 8. Contents

| 1.  | Introduction                                    | 3     |  |
|-----|-------------------------------------------------|-------|--|
| 1.1 | Setup overview                                  | 3     |  |
| 1.2 | Essential Features of the Demonstration Board.4 |       |  |
| 2.  | Example                                         | 15    |  |
| 2.1 | Setup example                                   | 15    |  |
| 3.  | SPI quick start                                 | 16    |  |
| 3.1 | Install                                         | 16    |  |
| 3.2 | SPI interface                                   | 19    |  |
| 4.  | Annex 1: default dip-switches and jun           | npers |  |
|     | settings                                        | 27    |  |
| 5.  | Annex 2: Troubleshooting                        | 29    |  |

|     | 7× 7× 7× 7                                       |
|-----|--------------------------------------------------|
|     | 00 00 00                                         |
| 5.1 | Multiples FT2232 devices connected to the host   |
|     | PC                                               |
| 5.2 | Sanity checks if the system doesn't generate the |
|     | expected waveform                                |
| 6.  | Legal information                                |
| 6.1 | Definitions                                      |
| 6.2 | Disclaimers                                      |
| 6.3 | Licenses                                         |
| 6.4 | Patents                                          |
| 6.5 | Trademarks                                       |
| 7.  | Index                                            |
| 8.  | Contents                                         |

continued >>